## Een maritieme dienst zoeken en ernaartoe navigeren

Vanaf uw huidige positie naar een maritieme dienst zoeken en er naartoe navigeren: 1. Tik in het startscherm op Waarheen? > Buitengaats diensten.

- 2. Tik op het soort maritieme dienst waar u naartoe wilt navigeren. De kaartplotter geeft een lijst met de 50 dichtstbijzijnde posities en de afstand en peiling tot deze posities weer.
- 3. Tik op het soort maritieme dienst waar u naartoe wilt navigeren. Er wordt een scherm met informatie over de geselecteerde maritieme dienst weergegeven.
- 4. Tik op Navigeren naar > Ga naar om rechtstreeks naar de locatie te navigeren. (Of tik op Route naar om een specifieke route naar de locatie te maken.)
- 5. Volg de gekleurde lijn op het scherm naar de bestemming.

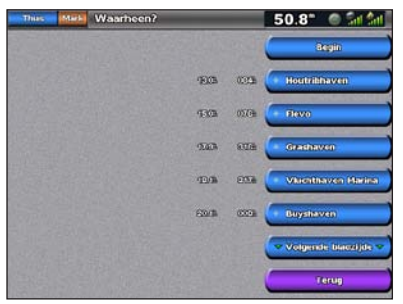

Lijst met maritieme diensten

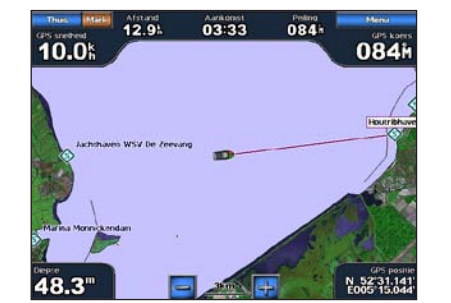

Naar bestemming gaan

## Een waypoint markeren

- Uw huidige positie als een waypoint markeren:
- 1. Druk ongeacht het scherm dat wordt weergegeven op Mark.
- 2. Tik op Wijzig om een specifieke naam, symbool, waterdiepte, watertemperatuur of een opmerking op te geven.

## Een nieuw waypoint maken:

- 1. Tik in het startscherm op Kaarten > Navigatiekaart.
- 2. Tik op de positie die u als waypoint wilt markeren.
- 3. Tik op Creëer waypoint.

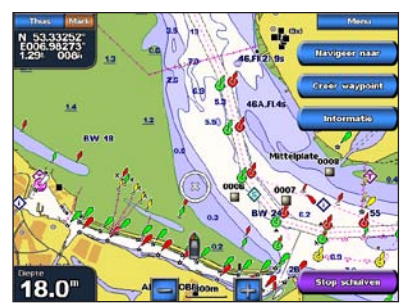

Navigatiekaart

## Naar een bestemming op de kaart navigeren

Naar een bestemming op de kaart navigeren:

- 1. Tik in het startscherm op Kaarten > Navigatiekaart.
- 2. Tik op het punt op de kaart waar u naartoe wilt navigeren. Een aanwijzer (()) markeert het punt
- 3. Tik op Navigeren naar.
- 4. Tik op Ga naar als u rechtstreeks naar de positie wilt navigeren.
- 5. Volg de lijn op de navigatiekaart naar de bestemming.

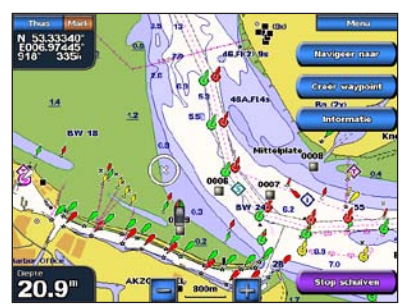

Navigatiekaart

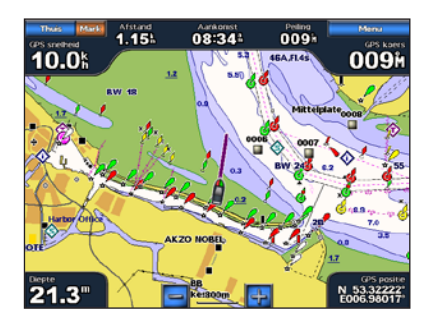

Naar bestemming gaan

## Een waypoint bewerken of verwijderen

## Een waypoint bewerken:

- 1. Tik in het startscherm op Kaarten > Navigatiekaart.
- 2. Selecteer het waypoint op de navigatiekaart.
- 3. Tik op de knop voor het waypoint dat u wilt bewerken.
- 4. Tik op Wijzig.
- 5. Selecteer het kenmerk van het waypoint dat u wilt wijzigen (Naam, Symbool, Diepte, Watertemp. of Opmerking).

## Een waypoint verwijderen:

- 1. Tik in het startscherm op Informatie > Gebruikersgegevens > Waypoints.
- 2. Tik op het waypoint dat u wilt verwijderen.
- 3. Tik op Herzie > Wis.

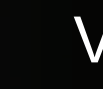

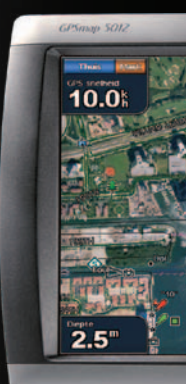

# GPSMAP<sup>®</sup> 5000-serie Verkorte handleiding

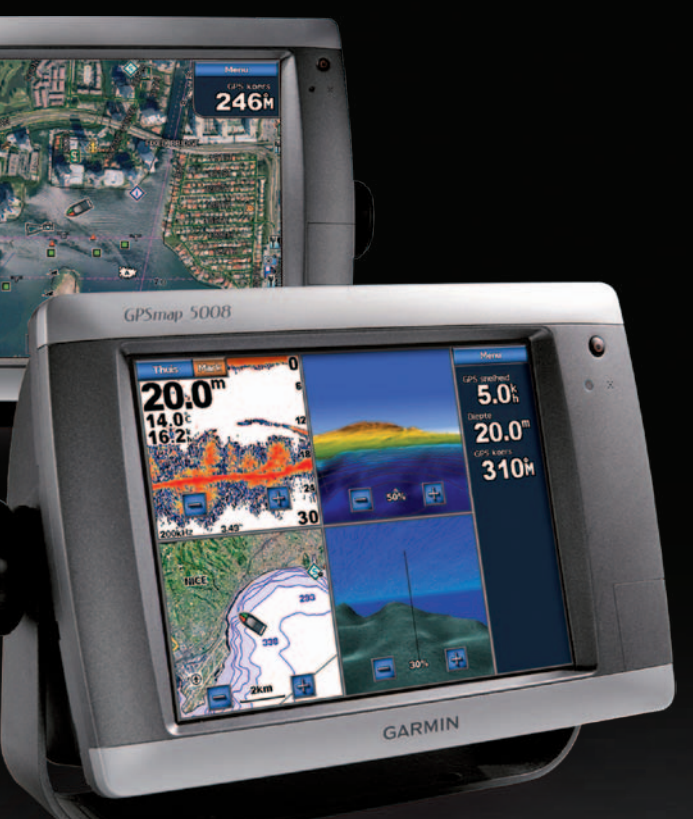

**GARMIN** 

## Het toestel in- en uitschakelen

### De kaartplotter inschakelen:

- 1. Druk kort op de aan-uitknop ().
- 2. Tik op Akkoord als het waarschuwingsscherm wordt weergegeven.

### De kaartplotter uitschakelen:

- 1. Houd de 🕛 aan-uitknop ingedrukt.
- 2. Als er één kaartplotter is aangesloten, wordt de kaartplotter uitgeschakeld. Als er meerdere kaartplotters zijn aangesloten, wordt u gevraagd of u het gehele systeem wilt uitschakelen. Tik op Ja als u het gehele netwerk wilt uitschakelen, of op Nee als u de kaartplotter in de slaapstand wilt zetten.

Lees de gids Belangrijke veiligheids- en productinformatie in de verpakking voor productwaarschuwingen en andere belangrijke informatie.

## De schermverlichting en kleurmodus aanpassen

### De schermverlichting aanpassen:

- 1. Druk als de kaartplotter is ingeschakeld kort op de aan-uitknop 🕛
- 2. Tik op Schermverlichting.
- 3. Selecteer een optie om de schermverlichting in te schakelen:
  - Als u wilt dat de kaartplotter de schermverlichting automatisch aan het omgevingslicht aanpast, tik dan op Auto.
  - Als u de schermverlichting handmatig wilt aanpassen, houd dan Op of Neer ingedrukt of tik en versleep de helderheidsbalk.

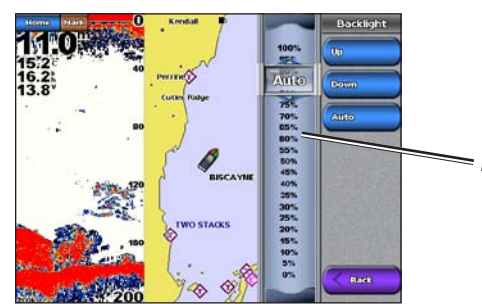

Helderheidsbalk

#### De kleurmodus aanpassen:

- 1. Druk kort op de **aan-uitknop**  $\bigcirc$ .
- 2. Tik op Kleurmodus.
- 3. Tik op Dagkleuren, Nachtkleuren of Auto.

## De functie Man-over-boord gebruiken

## Een MOB-locatie (man-over-boord) markeren en er naartoe navigeren:

- 1. Tik in het startscherm op Man-over-boord.
- 2. Tik op Ja om te beginnen met navigeren naar de MOB-locatie.

## Een MOB-positie verwijderen:

- 1. Tik in het startscherm op Informatie > Gebruikersgegevens > Waypoints.
- 2. Tik op de MOB-positie die u wilt verwijderen. MOB-posities worden aangeduid met het symbool
- 3. Tik op Herzie > Wis.

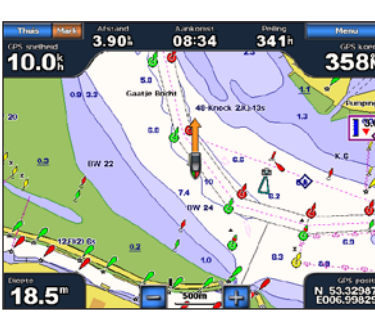

Man-over-boord

## Combinatieschermen gebruiken

### Toegang tot schermcombinaties en deze wijzigen:

- 1. Voer een van de volgende acties uit om toegang te krijgen tot het scherm Wijzig combinatie:
  - Tik terwijl er een combinatiescherm is geopend op Menu > Wijzig combinatie.
  - Tik in het startscherm op Combinaties > Ongebruikte combo (indien beschikbaar).
- 2. Selecteer een optie om het combinatiescherm aan te passen. Als u een BlueChart<sup>®</sup> g2 Vision<sup>®</sup> SD-kaart hebt of bent verbonden met netwerktoestellen zoals een echolood en radar, zijn er meer combinatieschermen mogelijk.
- Tik op Functies om het aantal combinatieschermen te selecteren.
- Tik op Indeling als u de verticale of horizontale indeling wilt wijzigen
- Tik op Databalk als u de gegevensbalk wilt in- of uitschakelen.
- Tik op een genummerde optie, zoals 1. Nav.kaart

of 2. Perspective 3D in het voorbeeld, om het weer te geven combinatiescherm te selecteren.

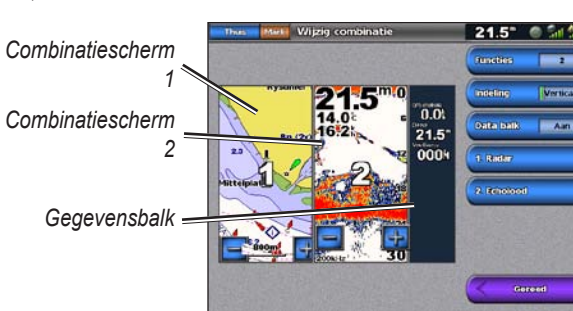

#### Een route vanaf uw huidige positie berekenen 1. Tik in het startscherm op Kaarten > Navigatiekaart.

- vinger. De bestemming wordt aangegeven met 🙆.
- 3. Tik op Navigeer naar > Route naar.
- 5. Tik op Voeg koersw. toe.
- raak dan steeds de positie aan waar u een
- 7. Tik op **OK** om de route te voltooien of tik op Annuleer route om de route te wissen.

- 1. Tik in het startscherm op Informatie > Gebruik kaart.
- 2. Tik op het startpunt van de route. Het startpunt wordt aangegeven met 😕.
- 3. Tik op Voeg koersw. toe.
- 4. Tik op de locatie van de eerste koerswijziging.

## Een route bewerken:

- 2. Tik op de route die u wilt bewerken.
- of de route verwijderen.

Garmin®, het Garmin-logo, GPSMAP®, BlueChart® en g2 Vision® zijn handelsmerken van Garmin Ltd. of haar dochtermaatschappijen, geregistreerd in de Verenigde Staten en andere landen. Deze handelsmerken mogen niet worden gebruikt zonder uitdrukkelijke toestemming van Garmin.

## Routes maken en bewerken

2. Tik op uw bestemming op de navigatiekaart. Tik op het scherm en versleep de kaart met uw

4. Tik op de locatie waar u de laatste koerswijziging in de richting van uw bestemming wilt maken.

6. Als u aanvullende koerswijzigingen wilt toevoegen, koerswijziging wilt uitvoeren (werk terug vanaf de eindbestemming) en tik op Voeg koersw. toe.

Een route vanaf een andere positie berekenen: Gebruikersgegevens > Routes > Nieuwe route >

5. Tik op Voeg koersw. toe. Herhaal dit tot de route compleet is.

#### 1. Tik in het startscherm op Informatie > Gebruikersgegevens > Routes.

3. Tik op Herzie > Wijzig route. U kunt de naam van de route en de koerswijzigingen bewerken

Ga naar www.garmin.com voor meer documentatie en informatie.

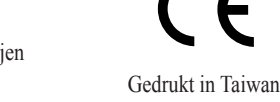

© 2007-2010 Garmin Ltd. of haar dochtermaatschappijen Onderdeelnummer 190-00803-55 Rev. C

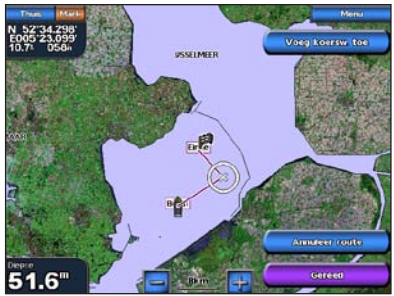

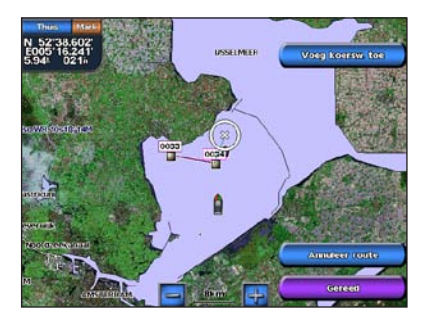